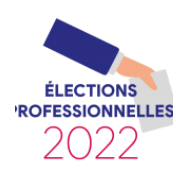

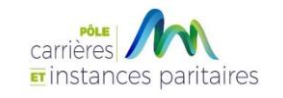

## **ELECTIONS PROFESSIONNELLES 2022 - TRAVAUX PREPARATOIRES**

### VERIFICATIONS DES CONTACTS DE LA COLLECTIVITE / DES ANOMALIES ET MISE A JOUR DES FICHES AGENTS AGIRHE

Notre établissement aura pour compétence d'organiser cette année des élections professionnelles, celles-ci se dérouleront le 8 Décembre 2022. Il s'agira à cette occasion de renouveler le mandat des représentants du personnel aux Commissions Administratives Paritaires, à la Commission Consultative Paritaire et au Comité Social Territorial (ex CT) placés auprès du CDG 88.

Par délibération en date du 18/01/2022, le Conseil d'Administration du Centre de Gestion des Vosges a acté le recours au vote électronique pour l'ensemble de ces 3 scrutins. Ce mode de scrutin remplacera le vote par correspondance utilisé jusqu'alors dans les élections précédentes.

Cette modalité <u>exclusive</u> d'expression des suffrages conduit les services du CDG à devoir respecter les dispositions énoncées par le décret n° 2014-793 relatif au vote électronique (fonction publique territoriale) et les normes imposées par la société (prestataire de vote spécialisé) à laquelle le CDG 88 a confié l'organisation de ces scrutins.

#### Les coordonnées de la collectivité doivent être mises à jour sur le logiciel AGIRHE.

Aussi, afin de constituer les listes électorales qui devront être établies dans le courant du mois de Septembre 2022, les données des fiches agents du logiciel AGIRHE doivent être complètes et fiables.

Des anomalies ont été détectées, nous vous remercions par conséquent de bien vouloir compléter les fiches agents « non conformes » en suivant la procédure ci-dessous :

DATE LIMITE : 30 juin 2022

### **VERIFICATIONS DES CONTACTS DE LA COLLECTIVITE**

1. Saisissez vos login et mot de passe personnalisés afin d'accéder à l'espace AGIRHE de votre collectivité :

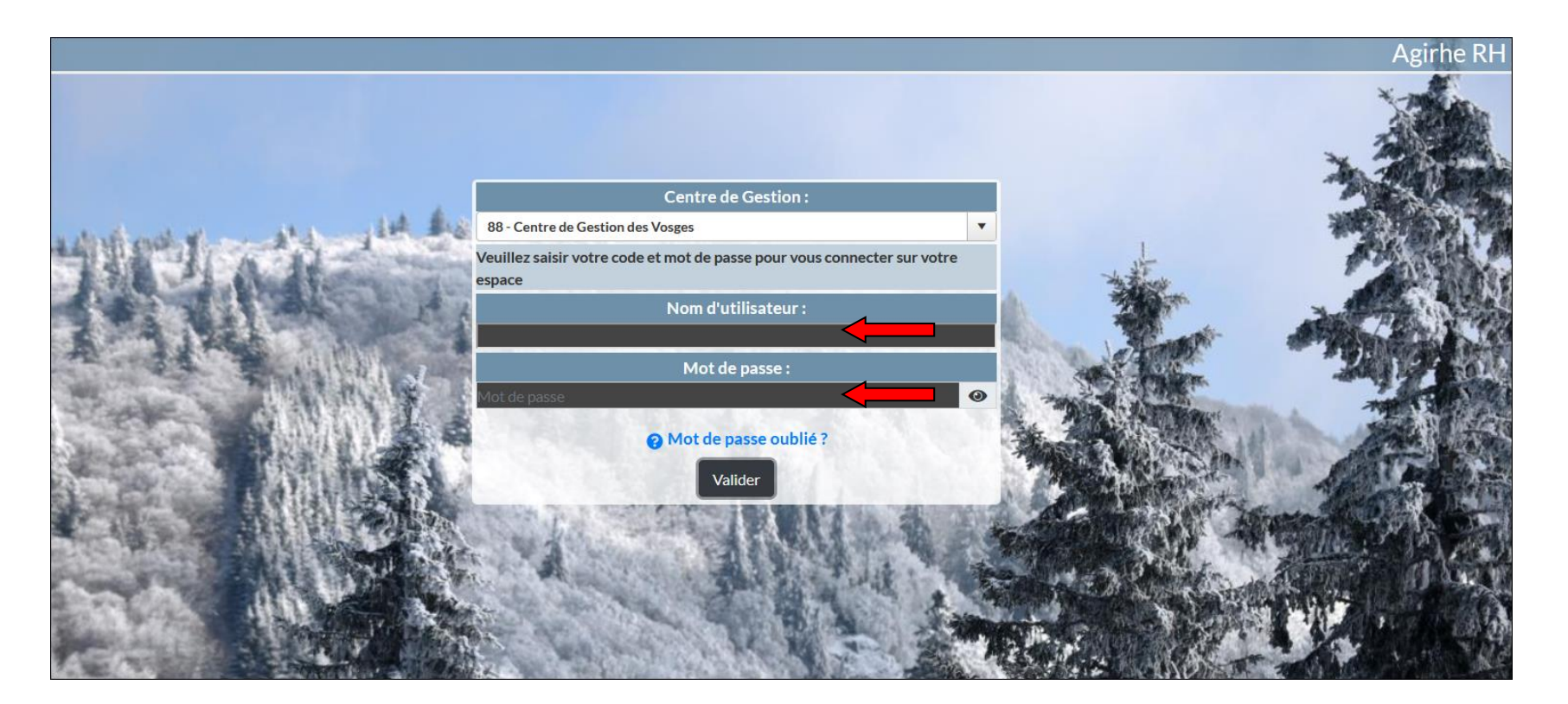

2. Vous accédez ainsi au Tableau de bord AGIRHE de votre collectivité :

| Agirhe RI                                  | H - Espace collectivité - Centre de Gestion des Vosges<br>COLLECTIVITE TEST<br>nière connexion le 29/11/2021 à 10:44  Se déconnecter | AGIRHE                         |
|--------------------------------------------|----------------------------------------------------------------------------------------------------|--------------------------------|
| 🔺 🛎 Agent 🔹 🏛 Collectivité 🔹 📽 Instances 👻 | 🗈 Prévention 👻 💄 Remplacement 👻 💷 Statistiques 🔻                                                                                     | 🕈 🖹 Documents 🔻 🏟 Paramètres 👻 |
| Tableau de bord                            |                                                                                                    |                                |
| + Carrières                                | trat à valider 🔺 34 arrêtés à transmettre au CDG                                                                                     | agents actifs                  |
| + Absences et accidents de travail         | <b>A</b> 0 dossiers d'assurance à l'état incomple                                                                                    | agent en arrêt                 |
| + CAP                                      | à compléter<br>do                                                                                                    | assier en cours                |

#### 3. Sélectionner le menu Collectivité > Détail de la collectivité :

| (     | Vosges     | Agir                            | he RH - Espace col<br>COLLE<br>Dernière connexion le | lectivité - Centre de (<br>ECTIVITE 7<br>01/06/2022 à 15:12 [+ S | Gestion des Vosge<br>TEST<br>Se déconnecter | 5                      | AGIRHE                 |
|-------|------------|---------------------------------|------------------------------------------------------|------------------------------------------------------------------|---------------------------------------------|------------------------|------------------------|
|       | Agent 🝷    | Collectivité      ISI Instances | Prévention 👻                                         | Lo Remplacement -                                                | L네 Statistiques -                           | 🖹 Documents 👻 🌣        | 🖁 Paramètres 🕶         |
| Table | au de bor  | Détail de la collectivité       |                                                      |                                                                  |                                             |                        |                        |
| +     | Carrières  | Ratios                          | e contrat à valider                                  | A 59 arrêtés à tra                                               | insmettre au CDG                            |                        | agents actifs          |
| +     | Absences   | et accidents de travail         | 4                                                    | , O dossiers d'assurai                                           | nce à l'état incomp                         | let                    | agent en arrêt         |
| +     | САР        |                                 | 4 à compléte                                         | r                                                                |                                             | dossier en cours       | dossiers finalisés     |
| +     | Comité teo | chnique / CHSCT                 |                                                      |                                                                  |                                             | dossier en cours       | dossiers finalisés     |
| +     | Instances  | médicales                       |                                                      |                                                                  |                                             | dossier CM en<br>cours | dossier CR en<br>cours |
| +     | Prévention | n                               |                                                      |                                                                  | A                                           | 73 visites médicale    | es à programmer        |

4. Vous accédez à la fiche de renseignement de votre collectivité :

| Vosges                     | )                                          | Agirh           | e RH - E<br>C<br>Dernière d | space collectivité - Cen<br>OLLECTIVI<br>connexion le 01/06/2022 à 15: | tre de Gestion de<br>TE TEST<br>12 🕞 Se déconnect | s Vosges<br>ter |                        | IRHE |
|----------------------------|--------------------------------------------|-----------------|-----------------------------|------------------------------------------------------------------------|---------------------------------------------------|-----------------|------------------------|------|
| Agent 🕈                    | 🔹 🏛 Collectivité 🗸                         | 📽 Instances 🔻   | 🖶 Prév                      | vention - Lo Remplace                                                  | ment 👻 💷 Statist                                  | iques 👻 🖺 🛙     | Documents 👻 🏟 Paramètr | es 🔻 |
| 882051 COLLECTIVITE        | TEST                                       |                 |                             |                                                                        | Liste des agents                                  |                 |                        |      |
| Identité                   |                                            | Congés          |                             | Cotisations                                                            |                                                   |                 | Assurances 2021        |      |
|                            |                                            |                 |                             |                                                                        |                                                   |                 |                        |      |
| Identification             |                                            |                 |                             |                                                                        |                                                   |                 |                        |      |
| Code                       | Identité                                   |                 |                             | Туре                                                                   |                                                   |                 |                        |      |
| 882051                     | COLLECTIVITE TEST                          |                 |                             | Commune                                                                |                                                   | ¥               |                        |      |
| Adresse                    | MAIRIE                                     |                 |                             |                                                                        |                                                   |                 |                        |      |
| Adresse suite              | BP 40084                                   |                 |                             |                                                                        |                                                   |                 |                        |      |
| Adresse suite              | 1er étage Batîment B                       |                 |                             | Etat                                                                   | Dissoute                                          |                 |                        |      |
| Code postal Ville<br>Cedex | 88000 TESTVILL                             | E CEDEX         |                             |                                                                        |                                                   |                 |                        |      |
| E-mail                     | sfellmann@cdg88.fr                         |                 |                             |                                                                        |                                                   |                 |                        |      |
| Bilan social 2021          | Numéro SIRET : MMM<br>Mot de passe tempora | aire : INCONNU  |                             | Outil Bilan social                                                     |                                                   |                 |                        |      |
| Téléphone                  | Télécopie                                  | Site Internet   |                             | Arrondissement                                                         | Canton                                            |                 |                        |      |
| (0329356310)               | 0329355072                                 | ) (www.cdg88.fr |                             | (EPINAL Y)                                                             | ZZZZ                                              | <b>&gt;</b>     |                        |      |
| Autorité                   | GENRE                                      | Prénom NOM      |                             | Titre                                                                  | Distinction                                       |                 |                        |      |
|                            | (Monsieur 🗸                                | OURAND Patrick  |                             | (Monsieur le Maire 💙                                                   | ( Maire                                           | <b>V</b>        |                        |      |
| Immatriculation            |                                            |                 |                             |                                                                        |                                                   |                 |                        |      |
|                            |                                            |                 |                             |                                                                        |                                                   |                 |                        |      |
| Informations compl         | émentaires                                 |                 |                             |                                                                        |                                                   |                 |                        |      |
| Contacts                   |                                            |                 |                             |                                                                        |                                                   |                 |                        |      |
| Structure juridique        |                                            |                 |                             |                                                                        |                                                   |                 |                        |      |
|                            |                                            |                 |                             |                                                                        |                                                   |                 |                        |      |
|                            |                                            |                 |                             |                                                                        |                                                   |                 |                        | -    |

### 5. Sélectionner la ligne « Contacts » :

| Vosges                              | )                                                                | Agirh                                       | e RH - Es<br>C | space coll<br>OLLE          | ectivité -<br>CTN<br>01/06/2022 | Centre<br>/ITE<br>à 15:12 | de Gestion de<br>ETEST<br>& Se déconnec | es Vosges<br>:ter |                | AGIRHE                    |  |
|-------------------------------------|------------------------------------------------------------------|---------------------------------------------|----------------|-----------------------------|---------------------------------|---------------------------|-----------------------------------------|-------------------|----------------|---------------------------|--|
| 🔺 🛎 Agent 🗸                         | 🛨 🟛 Collectivité 🕶                                               | 📽 Instances 🛪                               | 🗗 Prév         | vention •                   | 20 Remp                         | lacemen                   | it 👻 💷 Statist                          | tiques 👻 🖺        | Documents 🕶    | ✿ Paramètres <del>-</del> |  |
| 882051 COLLECTIVITE                 | TEST                                                             | Congés                                      |                |                             | Cotisations                     | (                         | Liste des agents                        | 5                 | Assurances 202 | 21                        |  |
| Identification                      | T.J                                                              |                                             |                | Trans                       |                                 |                           |                                         |                   | _              |                           |  |
| 882051<br>Adresse<br>Adresse suite  | COLLECTIVITE TEST<br>MAIRIE<br>BP 40084                          |                                             |                | Commun                      | e                               |                           |                                         | ,                 |                |                           |  |
| Adresse suite<br>Code postal Ville  | 1er étage Batîment B<br>88000 TESTVILLE                          | CEDEX                                       |                | Etat                        |                                 |                           | Dissoute                                |                   |                |                           |  |
| E-mail<br>Bilan social 2021 :       | sfellmann@cdg88.fr<br>Numéro SIRET : MMM<br>Mot de passe tempora | ire : INCONNU                               |                | Outil Bila                  | n social                        |                           |                                         |                   |                |                           |  |
| Téléphone<br>0329356310<br>Autorité | Télécopie<br>0329355072<br>GENRE                                 | Site Internet<br>www.cdg88.fr<br>Prénom NOM |                | Arrondis<br>EPINAL<br>Titre | sement                          | 0                         | Canton<br>zzzz<br>Distinction           | <b></b>           |                |                           |  |
| Immatriculation                     | (Monsieur v                                                      | DURAND Patrick                              |                | Monsieu                     | r le Maire                      |                           | (Maire                                  | V                 |                |                           |  |
| Informations comple                 | émentaires                                                       |                                             |                |                             |                                 |                           |                                         |                   |                |                           |  |
| Structure juridique                 |                                                                  |                                             |                |                             |                                 |                           |                                         |                   |                |                           |  |

6. Si un contact est déjà renseigné, vérifier les informations en cliquant sur l'icône

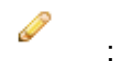

| Vosgos                                                                                                    | • <b>1</b> Collectivité                                                                                                    | Agirl                                                                                                    | ne RH - Espace col<br>COLLE<br>Dernière connexion le                         | lectivité - Cer<br>ECTIVI<br>01/06/2022 à 15:<br>Le Remplace | ntre de Gestion<br>TE TES<br>12 다 Se décom<br>ment - 네 Sta | n des Vosges<br>T<br>necter<br>tistiques - È D | )ocuments <del>-</del> | Girte<br>Girte<br>Girte<br>AGIRHE<br>AGIRHE |
|----------------------------------------------------------------------------------------------------|----------------------------------------------------------------------------------------------------|----------------------------------------------------------------------------------------------------|------------------------------------------------------------------------------|--------------------------------------------------------------|------------------------------------------------------------|------------------------------------------------|------------------------|----------------------------------------------------------------------------------------------------|
| 882051 COLLECTIVITE                                                                                                    | TEST                                                                                                    |                                                                                                    |                                                                              |                                                              | Liste des ag                                               | ents                                           |                        |                                                                                                    |
| Identité                                                                                                    |                                                                                                    | Congés                                                                                                    |                                                                              | Cotisations                                                  |                                                            |                                                | Assurances 2021        |                                                                                                    |
| Code<br>882051<br>Adresse<br>Adresse suite<br>Adresse suite<br>Code postal Ville<br>Cedex<br>E-mail<br>Bilan social 2021<br>Téléphone<br>0329356310<br>Autorité | Identité<br>COLLECTIVITE TEST<br>MAIRIE<br>BP 40084<br>1er étage Batîment<br>88000 TESTVIL<br>sfellmann@cdg88.fr<br>Numéro SIRET : MM<br>Mot de passe tempo<br>Télécopie<br>0329355072<br>GENRE<br>Monsieur | B<br>LE CEDEX<br>M<br>oraire : INCONNU<br>Site Internet<br>(www.cdg88.fr<br>Prénom NOM<br>(DURAND Patrick | Type<br>Commu<br>Etat<br>Outil Bil<br>Arrondi:<br>EPINAL<br>Titre<br>Monsieu | ne<br>an social<br>ssement<br>v                              | Canton<br>Zzzz<br>Distinction<br>Maire                     | ¥)<br>¥)<br>¥)                                 |                        | Ŷ                                                                                                    |
| Immatriculation                                                                                                    |                                                                                                    |                                                                                                    |                                                                              |                                                              |                                                            |                                                |                        |                                                                                                    |
| Informations comp<br>Contacts                                                                                                    | lémentaires                                                                                                    |                                                                                                    |                                                                              |                                                              |                                                            |                                                |                        |                                                                                                    |
| + Ajouter                                                                                                    |                                                                                                    | -                                                                                                    |                                                                              |                                                              |                                                            |                                                | 🖒 Actuali              | ser                                                                                                    |
| Nom                                                                                                    | Prénom Serv                                                                                                    | ice Fonct                                                                                                 | ion Type                                                                     | Télé                                                         | phone I                                                    | Mail                                           |                        |                                                                                                    |
|                                                                                                    | Nathalie                                                                                                    |                                                                                                    |                                                                              |                                                              | I                                                          | bvaldenaire@cdg88.                             | .fr 🥒 🔑                | Û                                                                                                    |
| Structure juridique                                                                                                    |                                                                                                    |                                                                                                    |                                                                              |                                                              |                                                            |                                                |                        |                                                                                                    |

7. Si aucun contact n'est déjà renseigné, cliquer sur le bouton « ajouter » :

| Vosgos                                                                                                    | )<br>fil Collectivité v                                                                                                    | Agirho                                                                                                  | e RH - Espace co<br>COLL<br>Dernière connexion                      | ECTIV<br>IECTIV<br>Ie 01/06/2022 à<br>Rempla       | entre de Gestic<br>'ITE TES<br>15:12 ເເ⇒ Se déco<br>cement - ເພSt | on des Vosges<br>T<br>nnecter<br>tatistiques - E | Documen           | ts <b>≁ ¢</b> %P | AGIRHE<br>Paramètres - |
|----------------------------------------------------------------------------------------------------|----------------------------------------------------------------------------------------------------|----------------------------------------------------------------------------------------------------|---------------------------------------------------------------------|----------------------------------------------------|-------------------------------------------------------------------|--------------------------------------------------|-------------------|------------------|------------------------|
| 882051 COLLECTIVITE                                                                                                    | EST                                                                                                    |                                                                                                    |                                                                     |                                                    | Liste des a                                                       | agents                                           |                   |                  |                        |
| Identité                                                                                                    |                                                                                                    | Congés                                                                                                  |                                                                     | Cotisations                                        |                                                                   |                                                  | Assuranc          | es 2021          |                        |
| Code<br>882051<br>Adresse<br>Adresse suite<br>Adresse suite<br>Code postal Ville<br>Cedex<br>E-mail<br>Bilan social 2021 :<br>Téléphone<br>0329356310<br>Autorité | Identité<br>COLLECTIVITE TEST<br>MAIRIE<br>BP 40084<br>1er étage Batîment I<br>88000 TESTVILL<br>sfellmann@cdg88.fr<br>Numéro SIRET : MMM<br>Mot de passe tempor<br>Télécopie<br>0329355072<br>GENRE<br>Monsieur | 3<br>.E CEDEX<br>1<br>aire : INCONNU<br>Site Internet<br>Www.cdg88.fr<br>Prénom NOM<br>V DURAND Patrick | Type<br>Comm<br>Etat<br>Outil E<br>Arrond<br>EPIN/<br>Titre<br>Mons | ilian social<br>lissement<br>L V<br>eur le Maire V | Canton<br>Zzzz<br>Distinction<br>Maire                            | v)<br>n<br>v)                                    |                   |                  |                        |
| Informations complete<br>Contacts<br>+ Ajouter<br>Nom<br>MOUGIN                                                                                                   | ementaires<br>Prénom Servio<br>Nathalie                                                                                                    | ce Fonctio                                                                                              | эп Туре                                                             | : T                                                | éléphone                                                          | Mail<br>bvaldenaire@cdg88                        | <b>Č</b><br>.fr 🥖 | Actualiser       |                        |

8. Remplir le formulaire en choisissant la personne désignée référente de la réception du matériel de vote dans la collectivité (mi-novembre) :

Soit en désignant un agent de la collectivité en cliquant sur le menu déroulant « Agent » :

| Vosges                                              | n 🟦 Collectivité 🗸 🤹 In                                                  | Agirhe RH - Espa<br>CC<br>Dernière con<br>nstances - Dréven | ace collectivité - Centre<br>DLLECTIVIT | e de Gestion des Vosges<br>E TEST<br>& Se déconnecter<br>nt • Lui Statistiques • 🖺 | Documents - 🏟 Paramètre | RHE<br>25 ¥ |
|-----------------------------------------------------|--------------------------------------------------------------------------|-------------------------------------------------------------|-----------------------------------------|------------------------------------------------------------------------------------|-------------------------|-------------|
| 882051 COLLECTIVITE                                 | IEST                                                                     |                                                             |                                         | Liste des agents                                                                   |                         |             |
| Identité                                            | Con                                                                      | gés                                                         | Cotisations                             |                                                                                    | Assurances 2021         |             |
| E-mail<br>Bilan social 2021 :                       | sfellmann@cdg88.fr<br>Numéro SIRET : MMM<br>Mot de passe temporaire : IN |                                                             | Outil Bilan social                      |                                                                                    |                         | ^           |
| Téléphone                                           | Télécopie Site I                                                         | nternet                                                     | Arrondissement                          | Canton                                                                             |                         |             |
| 0329356310                                          | (0329355072) (www                                                        | v.cdg88.fr                                                  | EPINAL V                                | (zzzz V)                                                                           |                         |             |
| Autorité                                            | GENRE Prén                                                               | om NOM                                                      | Titre                                   | Distinction                                                                        |                         |             |
| Informations comple<br>Contacts                     | émentaires                                                               |                                                             |                                         |                                                                                    |                         |             |
|                                                     |                                                                          |                                                             |                                         |                                                                                    | C Actualiser            |             |
| Nom<br>Agent :<br>Nom :<br>Service :<br>Téléphone : | Prénom Service                                                           | Fonction Prénom : Fonction : E-mail :                       | Type Télépho                            | ▼ Type:                                                                            |                         |             |
|                                                     | Nathalie                                                                 |                                                             |                                         | bvaldenaire@cdg88                                                                  | B.fr 🥜 🔑 🛅              |             |
| Structure juridique                                 |                                                                          |                                                             |                                         |                                                                                    |                         | ~           |

Soit en désignant une autre personne de la collectivité en remplissant les champs « Nom » et « Prénom » :

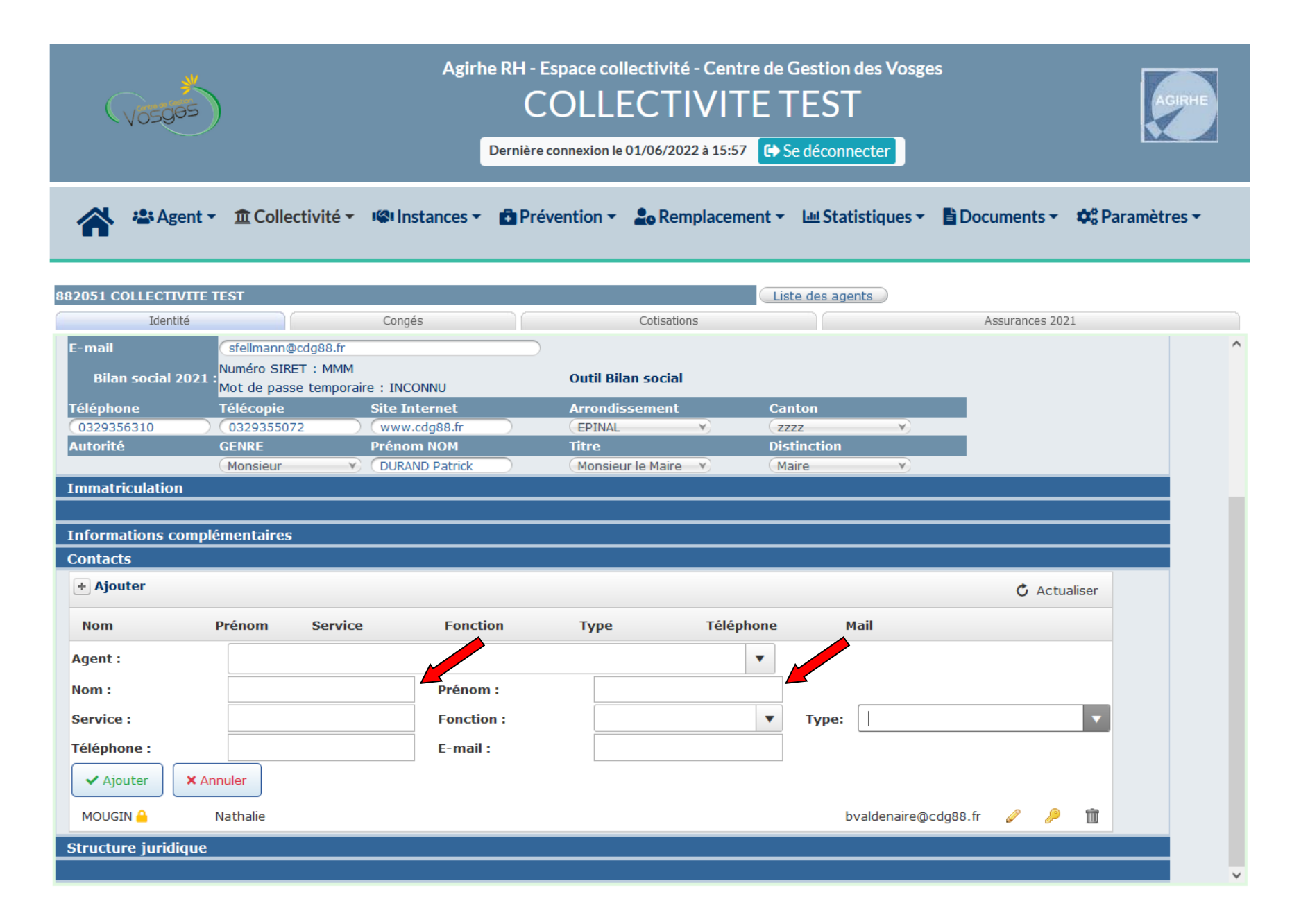

Dans les 2 cas, remplir obligatoirement la rubrique « Type » en choisissant le rôle « Référent Elections Professionnelles » dans le menu déroulant :

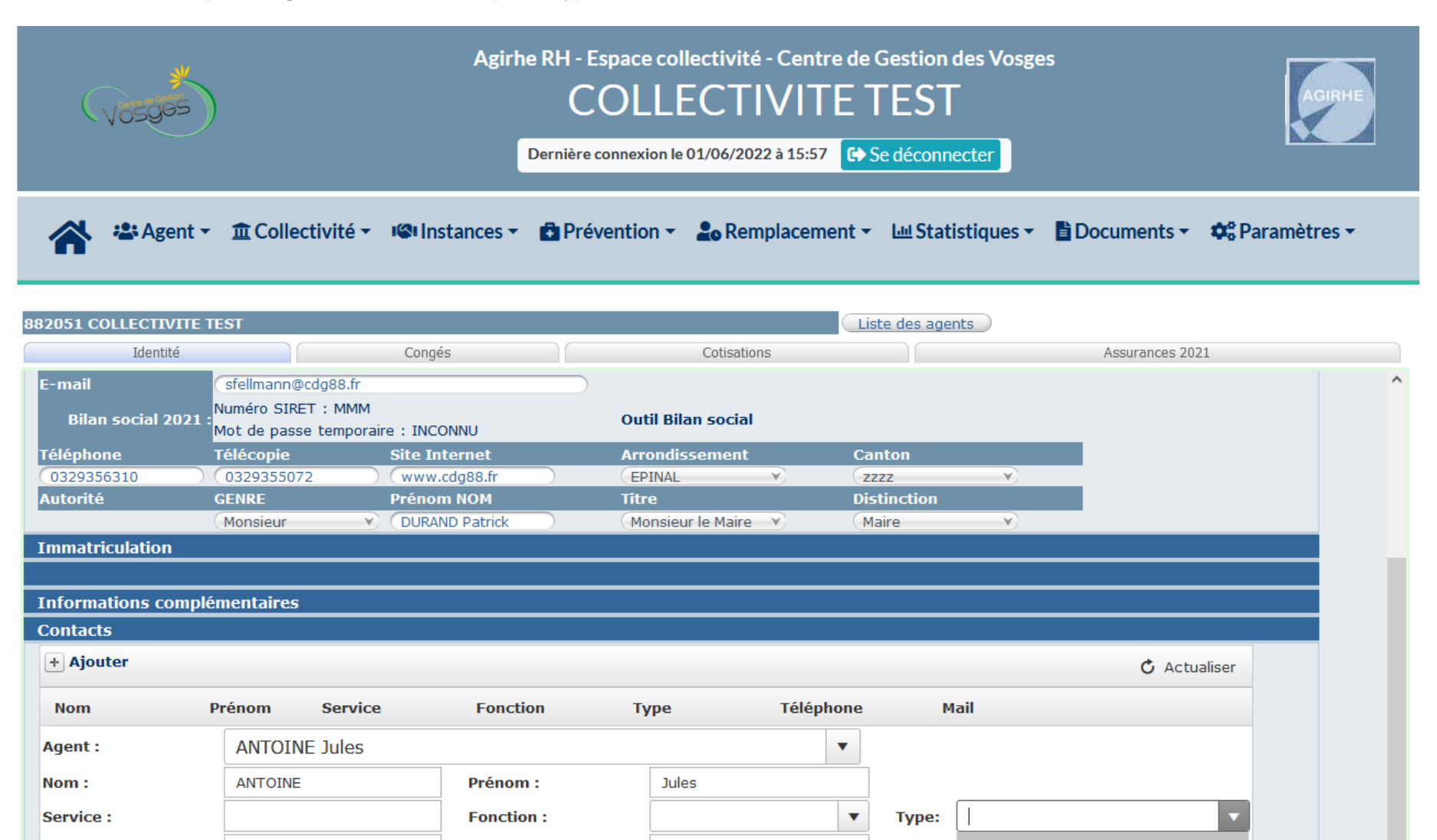

E-mail :

Téléphone :

✓ Ajouter

MOUGIN 🔒

Structure juridique

× Annuler

Nathalie

délégué à la protection des

référent Elections Professionnelles

données(DPO)

b٧

#### L'adresse e-mail du « Référent Elections Professionnelles » :

| (VOSQBS                                             |                  | Agirhe<br>De       | RH - Espace collectivi<br>COLLECT      | té - Centre (<br>IVITE<br>022 à 15:57 | de Gestion<br>TEST<br>Se déconn | des Vosges          |            |                    | AGIRHE     |
|-----------------------------------------------------|------------------|--------------------|----------------------------------------|---------------------------------------|---------------------------------|---------------------|------------|--------------------|------------|
| Ager 🍄                                              | nt ▼             | té ▼ 📽 Instances ▼ | Prévention ▼                           | emplacement                           | t ▾ և⊎Stat                      | istiques 🔻 📑 Doo    | cuments    | · <b>▼ \$</b> \$Pa | ramètres 🕶 |
| 82051 COLLECTIVI                                    | TE TEST          |                    |                                        |                                       | Liste des age                   | ents                |            |                    |            |
| Identité                                            |                  | Congés             | Cotisa                                 | ions                                  |                                 |                     | Assurances | 2021               |            |
| bilali Suciai 20                                    | Mot de nasse ten | nnoraire : INCONNU |                                        |                                       |                                 |                     |            |                    |            |
| Téléphone                                           | Téléconie        | Site Internet      | Arrondissemen                          |                                       | Canton                          |                     |            |                    |            |
| 0329356310                                          | 0329355072       | www.cda88.fr       | EPINAL                                 |                                       | ZZZZ                            | ¥)                  |            |                    |            |
| Autorité                                            | GENRE            | Prénom NOM         | Titre                                  |                                       | Distinction                     |                     |            |                    |            |
|                                                     | Monsieur         | OURAND Patrick     | Monsieur le Mair                       | e— <b>v</b> )                         | Maire                           | <b>→</b>            |            |                    |            |
| Informations con<br>Contacts                        | nplémentaires    |                    |                                        |                                       |                                 |                     | <i>(</i>   | atur Kara          |            |
|                                                     |                  |                    |                                        |                                       |                                 |                     | 0 4        | ctualiser          |            |
| Nom                                                 | Prénom Ser       | vice Fonction      | Туре                                   | Téléphon                              | e M                             | 1ail                |            |                    |            |
|                                                     | Jules            |                    | référent Elections<br>Professionnelles | xxxxxxx                               | xxxx                            |                     | Ø          | <i>)</i> 1         |            |
| Agent :                                             | ANTOINE Ju       | les                |                                        | •                                     |                                 |                     |            |                    |            |
| Nom :                                               | ANTOINE          | Prénom :           | Jules                                  |                                       |                                 |                     |            |                    |            |
| Service :                                           |                  | Fonction           |                                        |                                       | • pe:                           | référent Elections  | Profession | nelles 🔻           |            |
| Téléphone :                                         |                  | E-mail :           |                                        |                                       |                                 |                     |            |                    |            |
|                                                     | × Annuler        |                    |                                        |                                       |                                 |                     |            |                    |            |
| ✓ Mettre à jour                                     |                  |                    |                                        |                                       |                                 |                     |            |                    |            |
| ✓ Mettre à jour MOUGIN <sup>△</sup>                 | Nathalie         |                    |                                        |                                       | b                               | valdenaire@cdg88.fr | Ø          | <i>)</i> 1         |            |
| ✓ Mettre à jour     MOUGIN      Structure juridique | Nathalie         |                    |                                        |                                       | b                               | valdenaire@cdg88.fr | Ø          | 2 1                |            |

Ainsi que le n° de téléphone **portable** de préférence (contact pour la livraison du colis contenant le matériel de vote) :

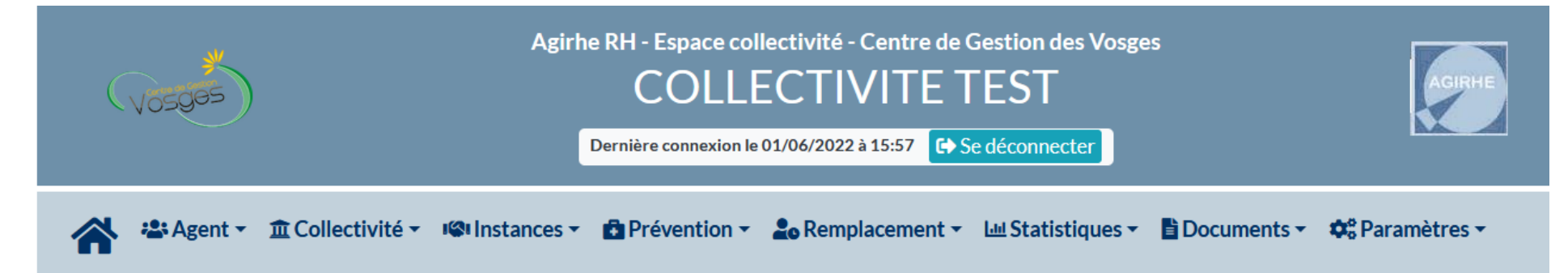

| 882051 COLLECTIVITE TE             | ST                                                                 |                 |                    | Liste des agents | s                                     |   |
|------------------------------------|--------------------------------------------------------------------|-----------------|--------------------|------------------|---------------------------------------|---|
| Identité                           |                                                                    | Congés          | Cotisations        |                  | Assurances 2021                       |   |
| E-mail<br>Bilan social 2021 :<br>N | sfellmann@cdg88.fr<br>Numéro SIRET : MMM<br>Not de passe temporair | e : INCONNU     | Outil Bilan social |                  |                                       | ^ |
| Téléphone 1                        | ſélécopie                                                          | Site Internet   | Arrondissement     | Canton           |                                       |   |
| (0329356310) (                     | 0329355072                                                         | (www.cdg88.fr   | (EPINAL            | ( zzzz           | ¥                                     |   |
| Autorité (                         | GENRE                                                              | Prénom NOM      | Titre              | Distinction      |                                       |   |
|                                    | Monsieur 💙                                                         | (DURAND Patrick | Monsieur le Maire  | Maire            | Y)                                    |   |
| Immatriculation                    |                                                                    |                 |                    |                  |                                       |   |
|                                    |                                                                    |                 |                    |                  |                                       |   |
| Informations complér               | mentaires                                                          |                 |                    |                  |                                       |   |
| Contacts                           |                                                                    |                 |                    |                  |                                       |   |
| + Ajouter                          | - (                                                                | For disc.       | T                  |                  | C Actualiser                          |   |
| NOM P                              | renom Service                                                      | Fonction        | туре тегерпо       | one Mai          | I                                     |   |
| Agent :                            | ANTOINE Jules                                                      |                 |                    | •                |                                       |   |
| Nom :                              | ANTOINE                                                            | Prénom :        | Jules              |                  |                                       |   |
| Service :                          |                                                                    | Fonction :      |                    | ▼ Type:          | référent Elections Professionnelles 🔻 |   |
| Téléphone :                        |                                                                    | E-mail :        |                    |                  |                                       |   |
| ✓ Ajouter X Ann                    | uler                                                               |                 |                    |                  |                                       |   |
| MOUGIN 🔒 🛛 N                       | athalie                                                            |                 |                    | bva              | ldenaire@cdg88.fr 🥜 🔑 🛅               |   |
| Structure juridique                |                                                                    |                 |                    |                  |                                       |   |
|                                    |                                                                    |                 |                    |                  |                                       | × |

Valider l'opération en cliquant sur le bouton « Ajouter » :

| Vosges              | )                                                   | Agirhe RH - Es<br>C(<br>Dernière co | pace collectivité - Centro<br>DLLECTIVIT | re de Gestion des Vos<br>ETEST<br>& Se déconnecter | ges                        | AGIRHE   |
|---------------------|-----------------------------------------------------|-------------------------------------|------------------------------------------|----------------------------------------------------|----------------------------|----------|
| 🔺 🛎 Agent 🗸         | n 🏛 Collectivité 👻 🕼 Ir                             | stances 👻 💼 Prévé                   | ention 👻 💄 Remplacem                     | ent 👻 💷 Statistiques                               | 🕶 🖹 Documents 👻 🏘 Para     | mètres 🕶 |
| 882051 COLLECTIVITE | TEST                                                |                                     |                                          | Liste des agents                                   |                            |          |
| Identité            | Cong                                                | és                                  | Cotisations                              |                                                    | Assurances 2021            |          |
| E-mail              | sfellmann@cdg88.fr                                  |                                     |                                          |                                                    |                            | ^        |
| Bilan social 2021   | Numéro SIRET : MMM<br>Mot de passe temporaire : INC | ONNU                                | Outil Bilan social                       |                                                    |                            |          |
| Téléphone           | Télécopie Site I                                    | nternet                             | Arrondissement                           | Canton                                             |                            |          |
| 0329356310          | (0329355072) (www                                   | .cdg88.fr                           | (EPINAL V)                               | (zzzz V)                                           |                            |          |
| Autorité            | GENRE Préno                                         | m NOM                               | Titre                                    | Distinction                                        |                            |          |
| Immatriculation     | ámentairec                                          |                                     |                                          |                                                    |                            |          |
| Contacts            |                                                     |                                     |                                          |                                                    |                            | _        |
| + Ajouter           |                                                     |                                     |                                          |                                                    | 🗸 Actualiser               |          |
| Nom                 | Prénom Service                                      | Fonction                            | Type Télépi                              | hone Mail                                          |                            |          |
| Agent :             | ANTOINE Jules                                       |                                     |                                          | •                                                  |                            |          |
| Nom :               | ANTOINE                                             | Prénom :                            | Jules                                    |                                                    |                            |          |
| Service :           |                                                     | Fonction :                          |                                          | Type: référent                                     | Flections Professionnelles |          |
| Téléphone :         | XXXXXXXXXXX                                         | E-mail :                            |                                          | Type: Feldicite                                    |                            |          |
| ✓ Ajouter X Ar      | nuler                                               | _                                   | L                                        |                                                    |                            |          |
|                     | Nathalie                                            |                                     |                                          | bvaldenaire                                        | @cdg88.fr 🥜 🔑 💼            |          |
| Structure juridique |                                                     |                                     |                                          |                                                    |                            |          |

Votre nouveau contact est donc bien enregistré :

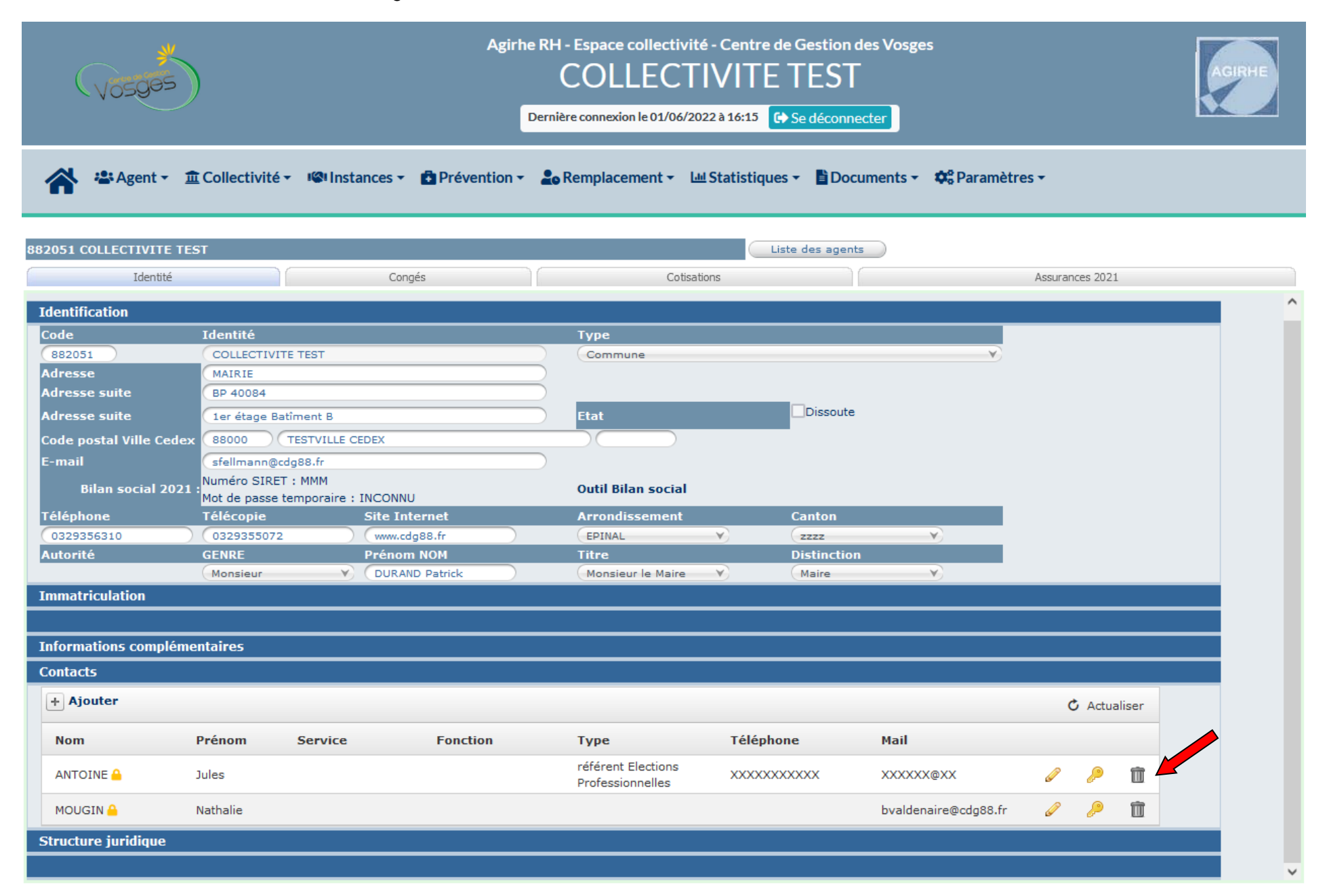

## VERIFICATIONS DES ANOMALIES ET MISE A JOUR DES FICHES AGENTS AGIRHE

a. Sélectionner le menu Agent > Liste des anomalies fiches agents

|        | Vosges                                                                    | Agirhe RH - Espace col<br>COLLE<br>Dernière connexion le | lectivité - Centre de Gestion des Vosges<br>ECTIVITE TEST<br>31/05/2022 à 16:50 🕞 Se déconnecter | AGIRHE         |
|--------|---------------------------------------------------------------------------|----------------------------------------------------------|--------------------------------------------------------------------------------------------------|----------------|
| 😭 🎝    | Agent  Collectivité Insta                                                 | ances 👻 📑 Prévention                                     | ▼ 🔓 Remplacement ▼ 💷 Statistiques ▼                                                              | 🖹 Documents 🔻  |
| Tablea | Notation<br>Arrêtés Avanc. d'échelon                                      |                                                          |                                                                                                  |                |
| + (    | Arretes Avanc. de grade<br>Arrêtés titularisation<br>A transmettre au CDG | de contrat à valider                                     | <b>A</b> 59 arrêtés à transmettre au CDG                                                         | agents actifs  |
| + /    | Arrêtés Avanc. SpecObsolète -<br>Liste des anomalies fiches agents        |                                                          | O dossiers d'assurance à l'état incomplet                                                        | agent en arrêt |
|        |                                                                           |                                                          |                                                                                                  |                |

b. Vous accédez à la liste des fiches identités des agents de votre collectivité qui comportent des anomalies.

| (Vosges)                          | Dernière                  | COLLECTIVITE TES                | T AGIRHE                                                                   |
|-----------------------------------|---------------------------|---------------------------------|----------------------------------------------------------------------------|
| <ul> <li>Agent ▼</li></ul>        | ctivité 🔻 🥵 Instances 👻 🚹 | Prévention 👻 🔓 Remplacement 👻 💷 | Statistiques 👻 🖺 Documents 👻                                               |
| ★ Export                          | Liste des fiches identi   | tés agents avec anomalie (cham  | ps manquants)                                                              |
| Collectivité<br>Collectivite test | Actif Actif               | ्                               | Rechercher                                                                 |
| Nom Prénom                        | Nom JF                    | Grade                           | Champs manquants                                                           |
|                                   |                           | adjoint technique territorial   | Département de naissance                                                   |
| Tail                              | le de la page : 25 🔻      |                                 | Page <b>1</b> sur <b>1</b> , élément(s) <b>1</b> à <b>2</b> sur <b>2</b> . |

c. Par défaut, le logiciel indique seulement les anomalies des agents actifs, pour corriger les anomalies de tous les agents, sélectionner dans le menu déroulant actif (1) la ligne Tous (2).
 Le logiciel indique en première page les 25 premières anomalies, cliquer sur la taille de la page pour visualiser toutes les anomalies en cliquant sur All (3).

| Vosges                       | Derr                       | COLLECTIVITE                | E TEST<br>G→ Se déconnecter                      |                |
|------------------------------|----------------------------|-----------------------------|--------------------------------------------------|----------------|
| <ul> <li>▲ Agent ▼</li></ul> | llectivité 👻 🥵 Instances 👻 | Prévention • Lo Remplaceme  | ent 👻 💷 Statistiques 👻 🖹 Documents 👻             |                |
|                              | Liste des fiches ide       | ntités agents avec anomalie | ie (champs manquants)                            |                |
| Export                       |                            |                             |                                                  |                |
| Collectivité                 | Actif                      |                             |                                                  |                |
| COLLECTIVITE TEST            | Actif                      |                             | <b>Q</b> Rechercher                              |                |
| Nom Prénom                   | Actif<br>Inactif           | Grade                       | Champs manquants                                 |                |
|                              | Tous                       |                             | Département de naissance                         |                |
|                              |                            | adjoint technique territori | rial Département de naissance                    |                |
| H 4 1 H                      | Taille de la page : 25 🔻   | 3                           | Page <b>1</b> sur <b>1</b> , élément(s) <b>1</b> | à <b>2</b> sur |

d. Vous avez désormais accès à l'ensemble des anomalies des fiches agents de votre collectivité avec le nom et prénom de l'agent concerné, son nom de jeune fille, son grade et les champs manquants.

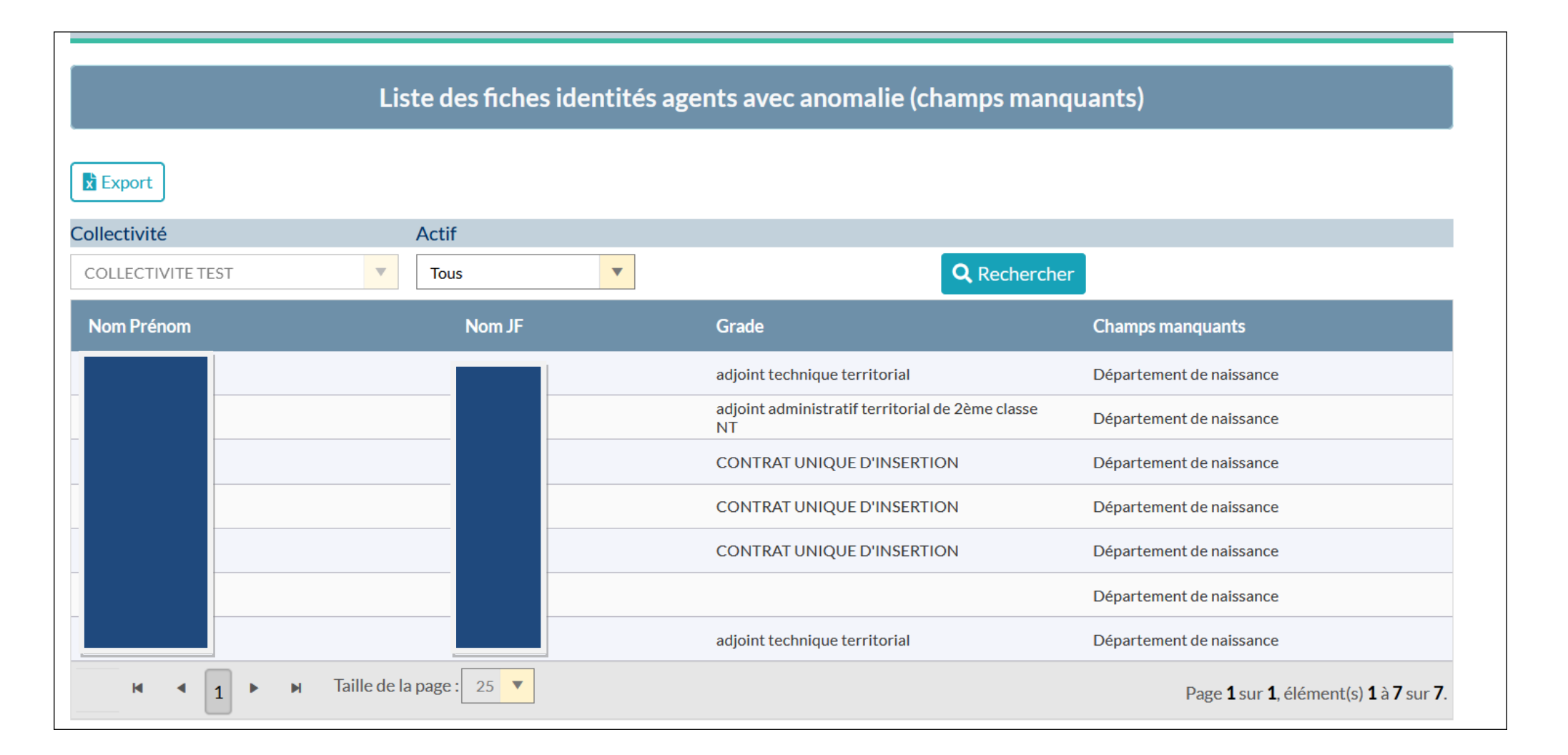

e. Sélectionner le premier agent de la liste en cliquant sur son Nom et Prénom :

|                   | Liste des fiche          | s identités a | agents avec anomalie (champs mane                      | quants)                                                           |
|-------------------|--------------------------|---------------|--------------------------------------------------------|-------------------------------------------------------------------|
| Export            |                          |               |                                                        |                                                                   |
| Collectivité      | Actif                    |               |                                                        |                                                                   |
| COLLECTIVITE TEST | Tous                     | •             | Q Recherche                                            | er                                                                |
| Nom Prénom        | Nom JF                   |               | Grade                                                  | Champs manquants                                                  |
|                   |                          |               | adjoint technique territorial                          | Département de naissance                                          |
|                   |                          |               | adjoint administratif territorial de 2ème classe<br>NT | Département de naissance                                          |
|                   |                          |               | CONTRAT UNIQUE D'INSERTION                             | Département de naissance                                          |
|                   |                          |               | CONTRAT UNIQUE D'INSERTION                             | Département de naissance                                          |
|                   |                          |               | CONTRAT UNIQUE D'INSERTION                             | Département de naissance                                          |
|                   |                          |               |                                                        | Département de naissance                                          |
|                   |                          |               | adjoint technique territorial                          | Département de naissance                                          |
| H 4 1 F H         | Taille de la page : 25 🔻 |               |                                                        | Page <b>1</b> sur <b>1</b> , élément(s) <b>1</b> à <b>7</b> sur 7 |

|  | nt : |
|--|------|
|--|------|

| B14959 BERNARD Jean adjoint te            | echnique territorial COLLEC | CTIVITE TEST (882051) | DHS :700    |                  |                  |
|-------------------------------------------|-----------------------------|-----------------------|-------------|------------------|------------------|
| Retour                                    |                             |                       |             |                  |                  |
| Identité Carrière                         | Prévention Formation        | ns Expériences        | Compétences | Absences Evaluat | tion Historiques |
|                                           |                             |                       |             |                  |                  |
| Civilite                                  | om de famille               | Nom d'usage           | Prenom      | Code Agent /     | Matricule        |
| (Monsieur * E                             | BERNARD *                   | BERNARD               | * Jean      | *                |                  |
|                                           |                             |                       |             |                  |                  |
| Date de naissance Lie                     | eu de naissance             | Dpt naissance         | Nationalité | Date de décè     | s                |
| 19/09/1958 *                              |                             |                       | Française   | ······▼* (       |                  |
| Originaire d'un DOM ou de St              |                             |                       |             |                  | _                |
| Pierre et Miquelon ?                      | 🔊 Non 🔘 Oui                 |                       |             |                  |                  |
| Evènements familiaux / Enfants            |                             |                       |             |                  |                  |
|                                           |                             |                       |             |                  |                  |
| Adresse                                   | (11 rue du paradis          |                       |             |                  |                  |
| Adresse suite                             |                             |                       |             |                  |                  |
| Code postal Ville                         | 88000 TESTEVILL             | E                     |             |                  |                  |
| Téléphone domicile                        | Téléphone portable          | Télécopie             |             |                  |                  |
| 0606101010                                |                             |                       |             |                  |                  |
|                                           | 150000016015000             | Calcul dá             |             |                  |                  |
|                                           | 158098816015002             | Calcul Cle            |             |                  |                  |
| N° d'affiliation a la CNRACL              | 08800087                    |                       |             |                  |                  |
| N° d'affiliation à l'IRCANTEC             |                             |                       |             |                  |                  |
| Adherent contrat groupe<br>Prévoyance     |                             |                       |             |                  |                  |
| Adhérent contrat groupe Mutuelle<br>Santé |                             |                       |             |                  |                  |
|                                           |                             |                       |             |                  |                  |
|                                           |                             | Modifier Imprin       | ner         |                  |                  |
|                                           |                             |                       |             |                  |                  |

g. Cliquer sur modifier pour renseigner les champs manquants.

Les champs devant être obligatoirement complétés sont :

- La civilité,
- Le nom de famille,
- Le nom d'usage,
- Le prénom,
- La date de naissance,
- Le lieu de naissance,
- Le département de naissance,La nationalité
- Le numéro de sécurité sociale

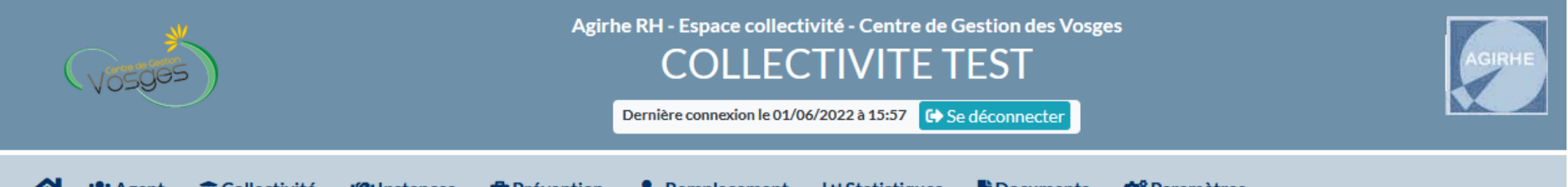

🔺 🛎 Agent 🔹 🏛 Collectivité 🔹 📽 Instances 🔹 🗗 Prévention 👻 🍰 Remplacement 👻 💷 Statistiques 🔹 🖺 Documents 👻 🗱 Paramètres 👻

| X18548 X Y COLLECTIVITE TEST (882051) | DHS :3500         |                   |                        |            |             |
|---------------------------------------|-------------------|-------------------|------------------------|------------|-------------|
| Retour                                |                   |                   |                        |            |             |
| Identité Carrière Préve               | ention Formations | Expériences       | Compétences Absences   | Evaluation | Historiques |
| Civilité Nom de famille               | Nom d'usage       | Prénom            | Code Agent / Matricule |            |             |
| Monsieur V * X                        |                   | v                 | × X18548               | •          |             |
|                                       |                   |                   |                        |            |             |
| Data da paissansa I iau da paissans   | n Det esiscance   | Nationalitá       | Data da décàs          |            |             |
|                                       |                   | -= votre choix =- |                        | •          |             |
| Originaire d'un DOM ou de             |                   |                   |                        |            |             |
| St Pierre et Miquelon ? Oui           |                   |                   |                        |            |             |
| Evènements familiaux / Enfants        |                   |                   |                        |            |             |
|                                       |                   |                   |                        |            |             |
| Adresse                               |                   |                   | 2                      |            |             |
| Adresse suite                         |                   |                   | $\geq$                 |            |             |
| Code postal Ville                     |                   |                   | $\square$              |            |             |
| Téléphone domicile Téléphone p        | ortable Télécopie |                   |                        |            |             |
|                                       |                   |                   |                        |            |             |
| N° Sécurité sociale                   | Calcul clé        |                   |                        |            |             |
| N° d'affiliation à la CNRACL          |                   |                   |                        |            |             |
| N° d'affiliation à l'IRCANTEC         |                   |                   |                        |            |             |
| Adhérent contrat groupe               |                   |                   |                        |            |             |
| Adhérent contrat groupe               |                   |                   |                        |            |             |
| Mutuche-Sante                         |                   |                   |                        |            |             |
|                                       | Modifier Imprimer | )                 |                        |            |             |

# h. Valider les modifications réalisées en cliquant sur le bouton valider :

| B14959 BERNARD Jean adjoint tec  | hnique territorial COLLEC | CTIVITE TEST (882051) | DHS :700    |            |                        |
|----------------------------------|---------------------------|-----------------------|-------------|------------|------------------------|
| Retour                           |                           |                       |             |            |                        |
| Identité Carrière F              | Prévention Formation      | ns Expériences        | Compétences | Absences   | Evaluation H           |
|                                  |                           |                       |             |            |                        |
| Civilité Nom                     | n de famille              | Nom d'usage           | Prénom      |            | Code Agent / Matricule |
| Monsieur 🖌 * BE                  | RNARD *                   | BERNARD               | * Jean      | *          | 814959                 |
|                                  |                           |                       |             |            |                        |
| Date de naissance Lieu           | de naissance              | Dpt naissance         | Nationalité |            | Date de décès          |
| (19/09/1958) * T                 | MIREMONT                  | 88                    | Française   | <b>*</b> * |                        |
| Originaire d'un DOM ou de St     | -                         |                       |             |            |                        |
| Pierre et Miquelon ?             | Non 🔾 Oui                 |                       |             |            |                        |
| Evènements familiaux / Enfants   |                           |                       |             |            |                        |
|                                  |                           |                       |             |            |                        |
| Adresse                          | 11 rue du paradis         |                       |             |            |                        |
| Adresse suite                    |                           |                       |             |            |                        |
| Code postal Ville                | 88000 TESTEVILL           | E                     |             |            |                        |
| Téléphone domicile               | Téléphone portable        | Télécopie             |             |            |                        |
| 0606101010                       |                           |                       |             |            |                        |
| Nº Sécurité sociale              | 158098816015002           | Calcul dé             |             |            |                        |
|                                  | 08800087                  |                       |             |            |                        |
|                                  | 0000007                   |                       |             |            |                        |
| Adhérent contrat groupe          |                           |                       |             |            |                        |
| Prévoyance                       |                           |                       |             |            |                        |
| Adhérent contrat groupe Mutuelle |                           |                       |             |            |                        |
| Sante                            |                           |                       |             |            |                        |
|                                  |                           | Malidar Annul         |             |            |                        |
|                                  |                           | Valider               | er          |            |                        |

i. Cliquer sur retour pour retourner à la liste des fiches identités en anomalie.

| 🔺 🛎 Agent 🔹 🏛 Collect                                | tivité 👻 🥵 Instances 👻     | Prévention      | n 👻 💄 Rempla | acement 🔻   | 네 Statistiques 🔻 | Documents 🔻            |             |
|------------------------------------------------------|----------------------------|-----------------|--------------|-------------|------------------|------------------------|-------------|
| 🗘 Paramètres 🔻                                       |                            |                 |              |             |                  |                        |             |
|                                                      |                            |                 |              |             |                  |                        |             |
| B14959 BERNARD Jean adjoint tec                      | chnique territorial COLLEC | TIVITE TEST (88 | 2051) DHS :7 | 00          |                  |                        |             |
| Retour       Identité       Carrière                 | Prévention Formations      | s Expérie       | ences        | Compétences | Absences         | Evaluation             | Historiques |
|                                                      | n de famille               | Nom d'ucago     | In           | ránom       |                  | Codo Agont / Matriculo |             |
| Monsieur * BE                                        | RNARD *                    | BERNARD         | *            | Jean        | *                | B14959                 |             |
|                                                      |                            |                 |              |             |                  |                        |             |
| Date de naissance Lieu                               | ı de naissance             | Dpt naissance   | N            | ationalité  | 1                | Date de décès          |             |
| (19/09/1958) * 🗰 RE                                  | EMIREMONT                  | 88              | (            | Française   | <b>*</b> * (     |                        |             |
| Originaire d'un DOM ou de St<br>Pierre et Miquelon ? | Non 🔾 Oui                  |                 |              |             |                  |                        |             |
| Evènements familiaux / Enfants                       | $\supset$                  |                 |              |             |                  |                        |             |
| Adresse                                              | 11 rue du paradis          |                 |              |             |                  |                        |             |
| Adresse suite                                        |                            |                 |              |             |                  |                        |             |
| Code postal Ville                                    | 88000 TESTEVILLE           |                 |              |             |                  |                        |             |
| Téléphone domicile                                   | Téléphone portable         | Té              | lécopie      |             |                  |                        |             |

j. Vous retournez sur la liste des fiches identités agents avec anomalies.

Par défaut, le logiciel indique de nouveau seulement les anomalies des agents actifs, pour corriger les anomalies de tous les agents sélectionner dans le menu déroulant actif (1) : Tous (2) et la taille de la page pour visualiser toutes les anomalies (3), et corriger la prochaine anomalie.

| Vosges                           | D                                     |               | ECTIVITE TE<br>31/05/2022 à 16:50 🕞 Se d | EST                 | AGIRHE                                                                                                 |
|----------------------------------|---------------------------------------|---------------|------------------------------------------|---------------------|----------------------------------------------------------------------------------------------------|
| <ul><li>☆ Paramètres ▼</li></ul> | collectivité 👻 📽 Instances 🕶          | Prévention    | n 👻 🔓 Remplacement 👻                     | 네 Statistiques 🔻    | Documents ▼                                                                                            |
|                                  | Liste des fiches id                   | lentités agen | ts avec anomalie (ch                     | amps manqua         | nts)                                                                                                   |
| Collectivité                     | Actif                                 | -             | 1                                        | <b>Q</b> Rechercher |                                                                                                    |
| Nom Prénom                       | Actif<br>Inactif<br><mark>Tous</mark> |               | Grade                                    | C                   | Champs manquants<br>Département de naissance                                                           |
| H 4 1 F H                        | Taille de la page : 25 🔻              | 3             | adjoint technique territorial            | D                   | Département de naissance<br>Page <b>1</b> sur <b>1</b> , élément(s) <b>1</b> à <b>2</b> sur <b>2</b> . |

Nous vous remercions pour votre participation.